## KONFIGURACJA POCZTY NA TELEFONIE - IOS MAIL

- 1. Wchodzimy w ustawienia.
- 2. Kolejno " Mail " > " Konto " > " Dodaj konto "
- 3. Wybierz aplikację pocztową, w której chcesz dokonać konfiguracji ( " Inne "- aplikacja pocztowa wbudowana w iphona Mail )
- Wpisz nazwę ( np. imię i nazwisko ), adres e-mail, hasło ( ustawione na serwerze ) > " Dalej ".
- Ręczna konfiguracja ( zalecany IMAP ), SERWER POCZTY PRZYCHODZĄCEJ: nazwa hosta/serwera IMAP: klient.wizjanet.pl, nazwa użytkownika IMAP ( wpisujemy adres e-mail ), wpisujemy hasło z serwera ; SERWER POCZTY WYCHODZĄCEJ: nazwa hosta/serwera IMAP: klient.wizjanet.pl, nazwa użytkownika IMAP ( wpisujemy adres e-mail ), wpisujemy hasło z serwera > " Dalej ".
- 6. Pojawi się okienko z zaznaczoną aplikacją > klikamy " Zachowaj ".

Konto jest dodane.

W zależności od wybranej aplikacji, postępowanie konfiguracji może nieco się różnić.

## Poniżej główne założenia ustawień poczty

Schemat konfiguracji w programie pocztowym:

Aby poprawnie skonfigurować skrzynkę, podajemy niezbędne ustawienia:

Serwer poczty przychodzącej:

połączenie szyfrowane SSL dla IMAP: klient.wizjanet.pl port 993

połączenie szyfrowane SSL dla POP3: klient.wizjanet.pl port 995

Serwer poczty wychodzącej:

połączenie szyfrowane SSL dla SMTP: klient.wizjanet.pl port 465

zaznaczona opcja wymaga uwierzytelniania (normalne hasło)